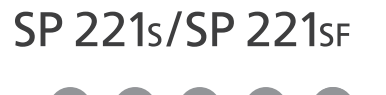

# **Setup Guide**

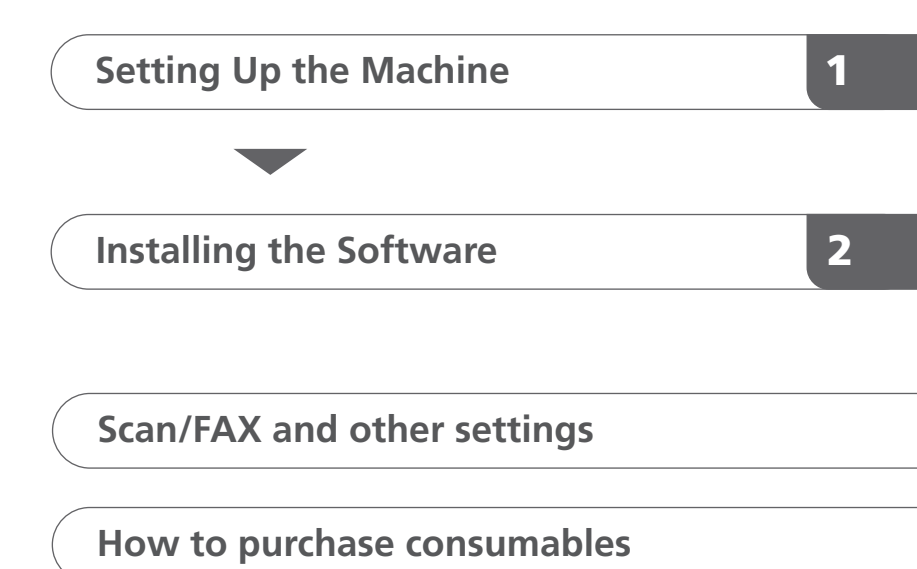

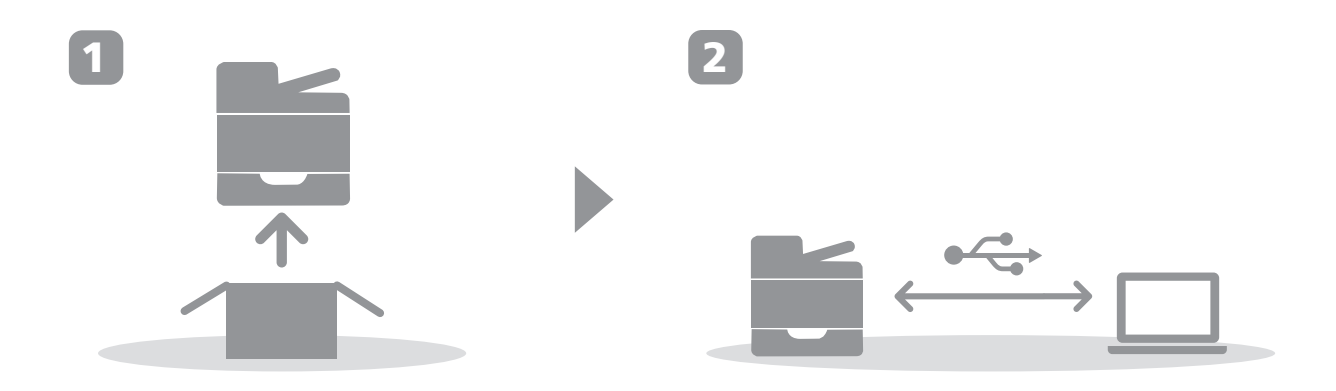

# 1. Setting Up the Machine

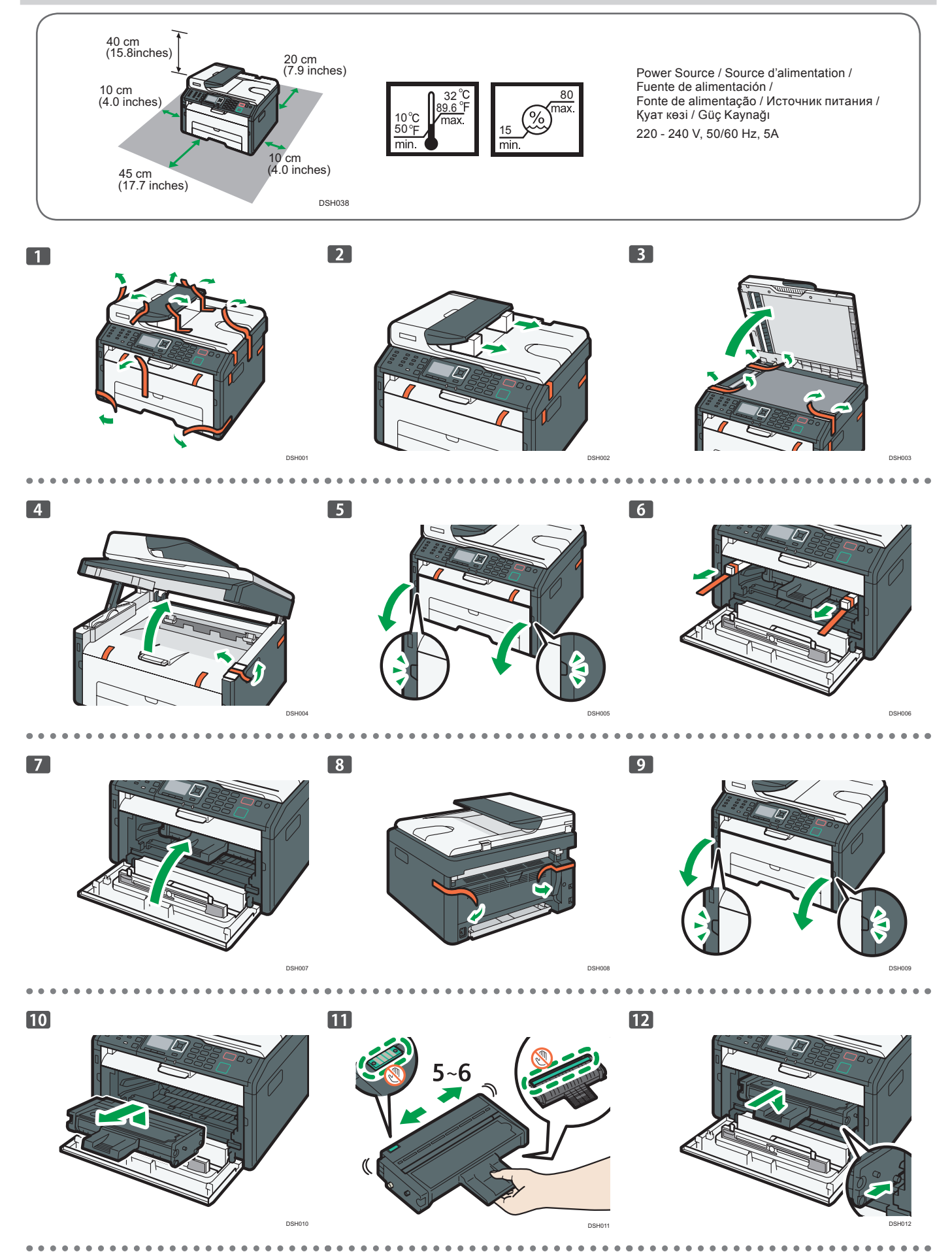

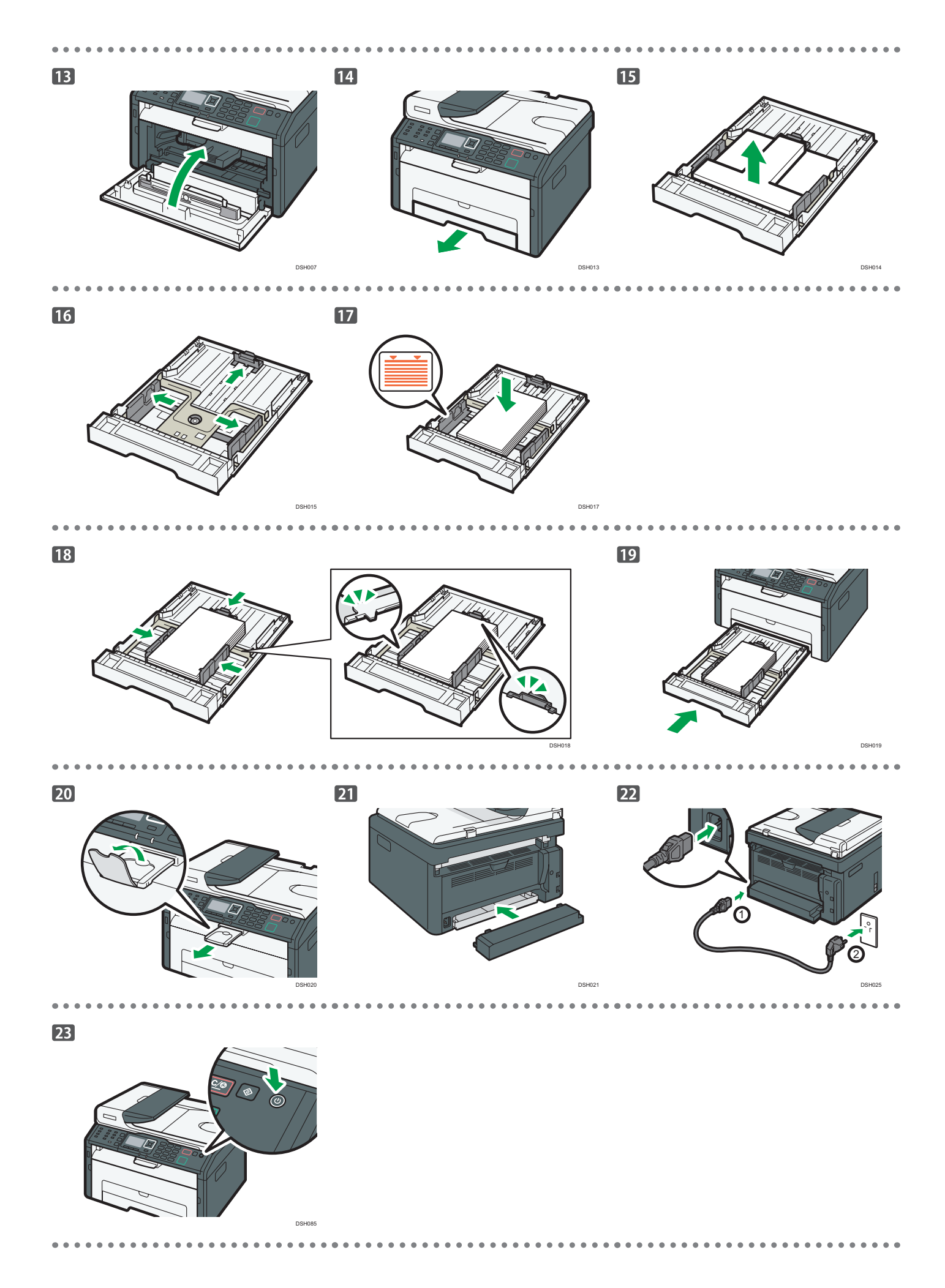

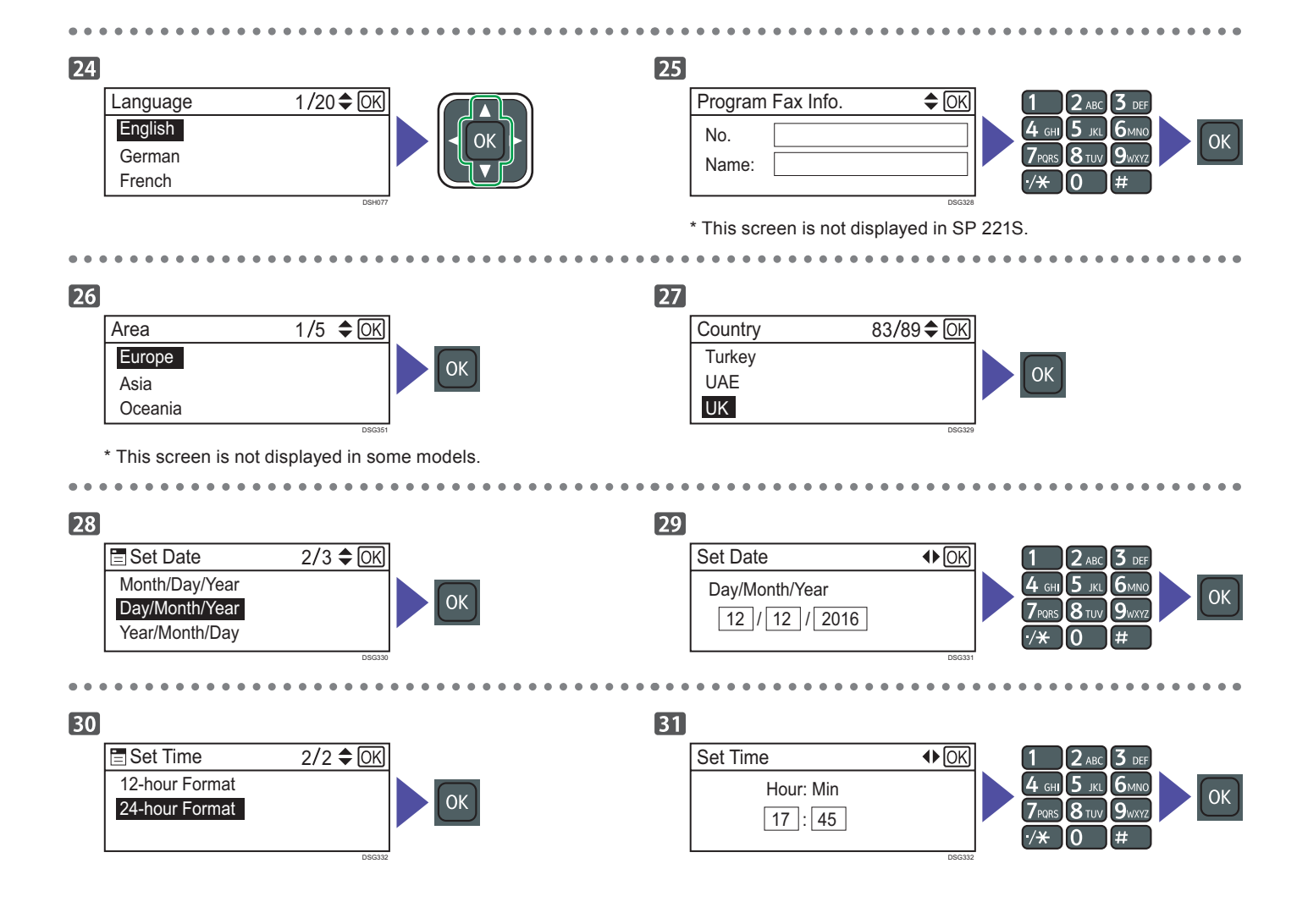

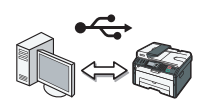

Go to page 4 "Installing the Software". For OS X, see User's Guide in the provided CD-ROM or our website (http://www.ricoh.com/printers/sp200/support/gateway/).

For safe and correct use, please be sure to read the Safety Information before using the machine.

## 2. Installing the Software

#### Note

- The following items are necessary to set up a wired connection.
- CD-ROM supplied with the machine
- USB interface cable

#### 1. Turn on your computer.

2. Insert the provided CD-ROM into the CD-ROM drive of the computer.

If your computer does not have a CD-ROM drive, download a setup file from our website (http://www.ricoh.com/printers/sp200/ support/gateway/).

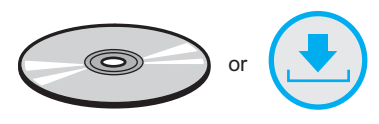

3. Click [Quick Install].

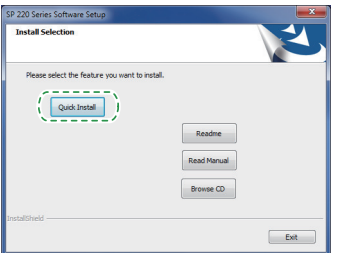

4. The software license agreement appears in the [Software License Agreement] dialog box. After reading the agreement, click [Yes].

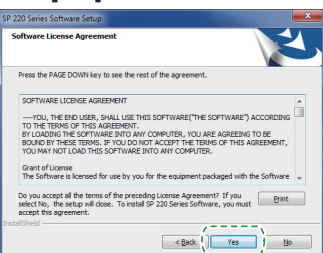

#### 5. Select [USB Connection].

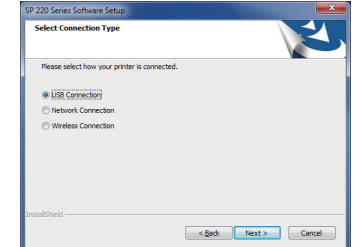

- 6. Follow the instructions in the setup wizard.
- 7. Click [Finish] in the [Setup Complete] dialog box. If the installer prompt you to restart Windows, reboot your computer.

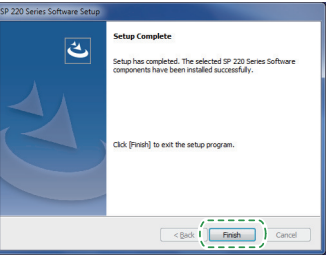

Setup is completed.

### Scan/FAX and other settings

|              | \$ 18m3712m                                                                                                    |
|--------------|----------------------------------------------------------------------------------------------------|
| Uzer't Guido |                                                                                                    |
|              | Top you have a strain place                                                                                    |
|              | 1000000                                                                                                    |
|              | Terry Terra                                                                                                    |
|              | Saving Stepan                                                                                                  |
|              | Sending and Rectange of Sen                                                                                    |
|              | Ford and the second second second second second second second second second second second second second second |
|              | ta fang fa fa fan sing dita                                                                                    |
|              | Statistics (Sciences                                                                                           |
|              | Table II                                                                                                    |
|              |                                                                                                    |
| •            |                                                                                                    |
|              |                                                                                                    |

For those using the scanner features for the first time

For information about specifying the initial scan settings, see "What You Can Do with the Scanner Function", User's Guide in the provided CD-ROM or our website (http://www.ricoh.com/printers/sp200/support/gateway/).

| Initial Guide for | FAX 912204                                                                                                    | 9126-9120-                                                                                                    |
|-------------------|----------------------------------------------------------------------------------------------------|----------------------------------------------------------------------------------------------------|
| ·····             |                                                                                                    |                                                                                                    |
| 0                 | Banga Bhann                                                                                                    | 0                                                                                                    |
|                   | Office Contained                                                                                                    |                                                                                                    |
| <b>-</b>          | O has been been as                                                                                                    | Distanti anti-                                                                                                    |
|                   | ()))))))))))))))))))))))))))))))))))))                                                                                                    |                                                                                                    |
|                   | Binterdina.                                                                                                    | Constantiate<br>anticatedar                                                                                                    |
| 0                 | Carto and the set of the set of t | Difference in the second second secon |
|                   | B to be the ballet                                                                                                    |                                                                                                    |
| Bintellaute       |                                                                                                    |                                                                                                    |
| Biotration:       |                                                                                                    |                                                                                                    |

#### For those using the fax features for the first time

For information about specifying the initial fax settings, see "Initial Setup", Initial Guide for FAX.

### How to purchase consumables

For information about consumables, see the following website or scan the following QR code from your smart device.

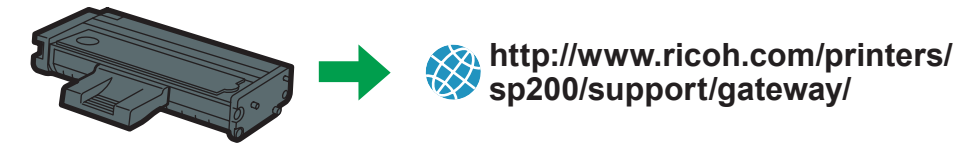

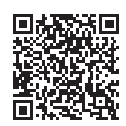

#### Trademark

Linux is a registered trademark of Linus Torvalds in the United States and other countries.

Mac OS is a trademarks or registered trademarks of Apple Inc., in the United States and other countries.

Microsoft®, Windows®, Windows Server® and Windows Vista® are either registered trademarks or trademarks of Microsoft Corporation in the United States and/or other countries/regions.

Red Hat and Red Hat Enterprise Linux are trademarks of Red Hat, Inc., registered in the United States and other countries.

SUSE is a registered trademark of SUSE Linux AG.

SUSE and openSUSE are registered trademarks of Novell, Inc.

Ubuntu and Canonical are registered trademarks of Canonical Ltd.

Other product names used in this manual are for identification purposes only and may be trademarks of their respective companies.

We do not have any or all rights to these marks.

All Microsoft product screenshots are reprinted with permission from the Microsoft Corporation.

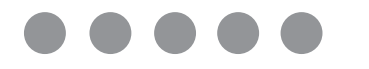

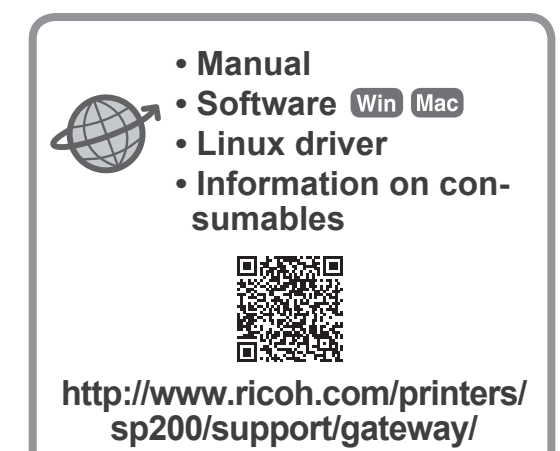

EN GB M0A6-8604